# Rollei

## Skener Rollei DF-S 240 SE

Rollei

to scanne

Užívateľský manuál

### **Obsah balenia**

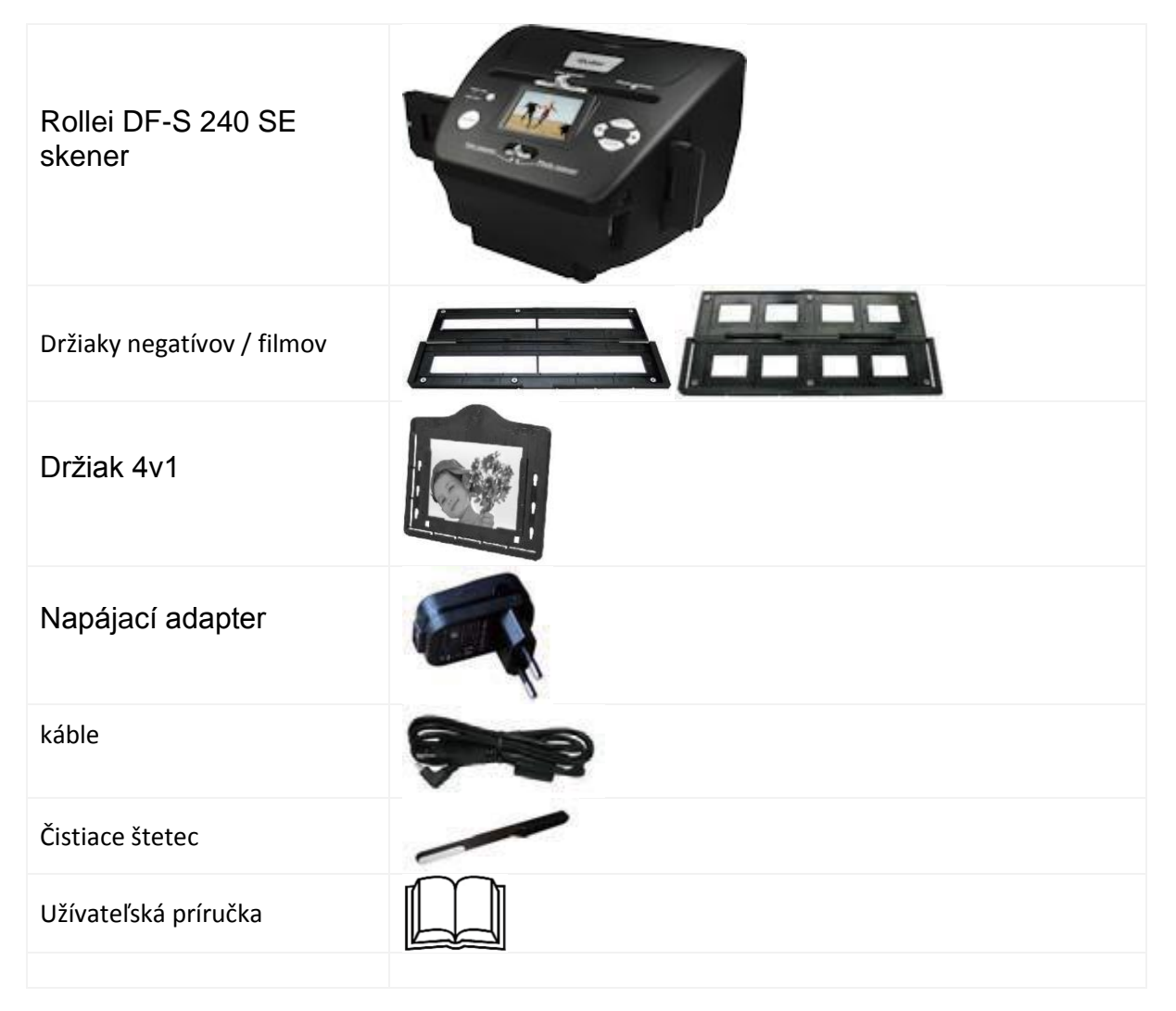

### Osadenie diapozitívov do držiaka

1. Otvorte držiak

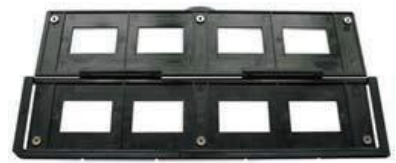

2. Vložte diapozitívy

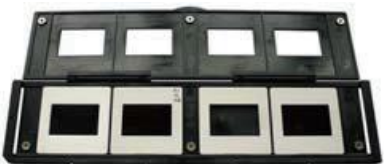

3. Zatvorte držiak

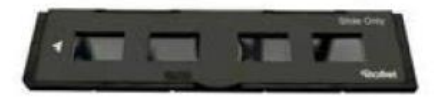

### Osadenie filmu do držiaka

1. Otvorte držiak

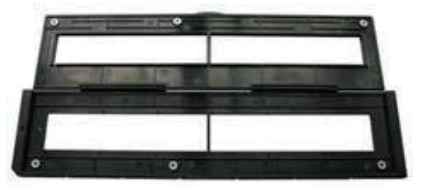

2. Vložte film

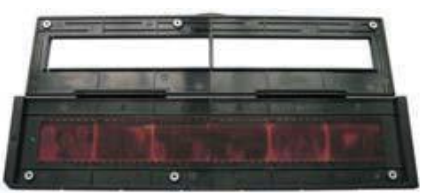

3. Zatvorte držiak

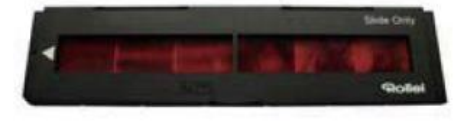

### Použitie držiaku 4v1

Do kombinovaného držiaka 4v1 môžete vložiť fotografie veľkosti 9x13, 10x15, 16x18 a tiež vizitky, alebo karty tejto veľkosti. Jednoduchým premiestnením úchytov do preddefinovaných pozícií nastavíte požadovanú veľkosť predlohy.

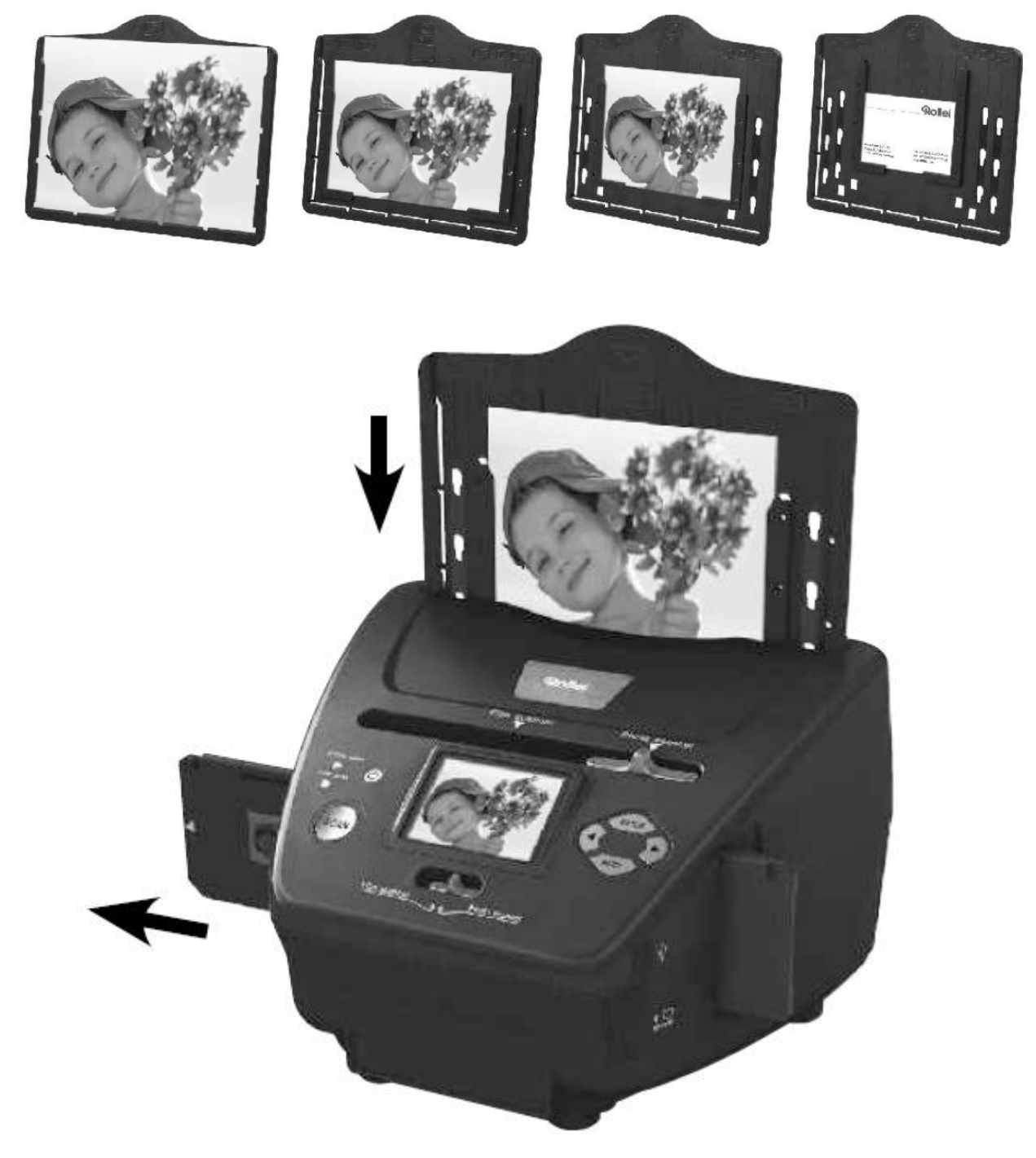

### Poznámka:

Sledujte číslovanie políčok na negatívu, aby ste zamedzili zrcadlenému vloženiu.

Číslovanie by malo byť zľava doprava.

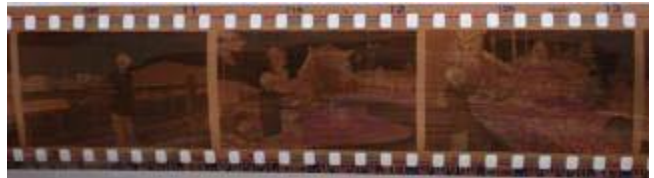

Ak je film vložený hore nohami, je možné toto korigovať priamo pri skenovaní pomocou funkcie "obrátit" (flip)

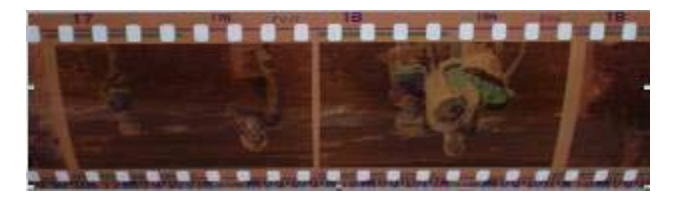

### Opis zariadenia:

1. Zapnúť / vypnúť 2. Indikácia režimu sken fotografie 3. Indikácia režimu sken filmu 4. Tlačidlo "Sken" 5. Prepínanie režimu 6. Mini USB 2.0 port 7. Slot pre karty SD / SDHC / MMC 8. Tlačidlo "vľavo" 9. Tlačidlo "Enter" 10. Tlačidlo "vpravo" 11. Tlačidlo režim (Mode) 12. Slot pre držiak fotografií 13. Posuvník pre voľbu skenovanej predlohy 14. Farebný displej 15. Slot pre držiaky filmu a diapozitívov

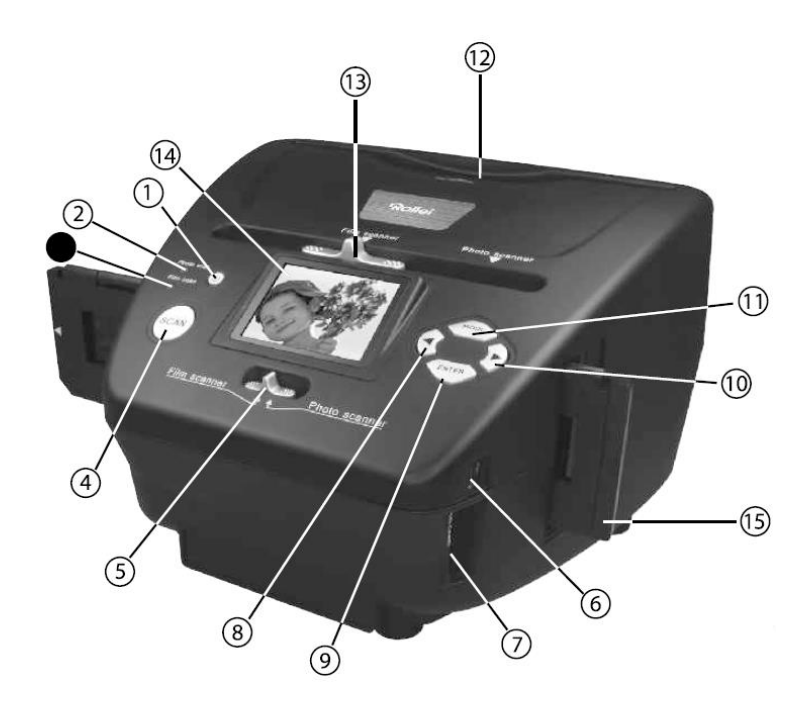

### Začíname

- 1. Vložte film / diapozitív / fotografiu príslušného držiaku
- 2. Vložte držiak do slotu skenera a vyberte patričný typ prepínačom režimu.
- 3. Pripojte USB kábel (pre napájanie)
- 4. Vložte SD kartu
- 5. Zapnite skener

6. Pre naskenovanie snímky pokračujte podľa inštrukcií na displeji. Všetky voľby prijímajte klávesou "Enter.

7. Podľa menu na obrazovku môžete výkonov úpravy

8. Po dokončení skenovaním vyberte SD kartu s uloženými snímky / Alebo ak je skener TAKTO USB káblom k počítaču môžete zábery priamo vykopírovat.

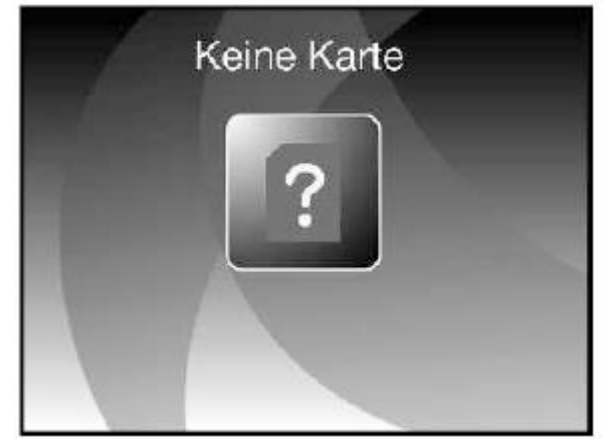

### Pokud není vložena SD karta, zobrazí se tato ikona:

### Hlavné menu

Po zapnutí prístroja sa zobrazí Hlavné menu skenera. Ak prechádzate čiastkové ponuky menu, môžete sa vždy vrátiť do hlavného menu tlačidlom "Mode".

### Hlavné menu v režime skenovania filmu / diapozitívu:

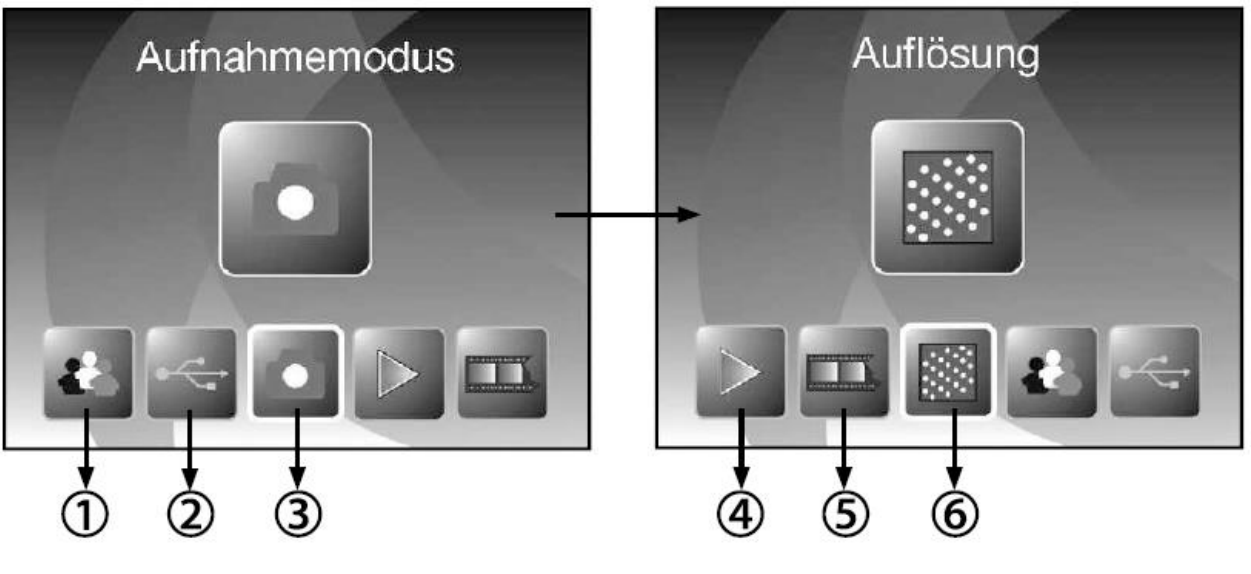

- 1 Nastavenie jazyka
- 2 USB režim
- 3 Režim záznamu 4 Prehrávanie
- 5 Typ predlohy
- 6 Rozlíšenie

Hlavné menu v režime skenovania fotografie:

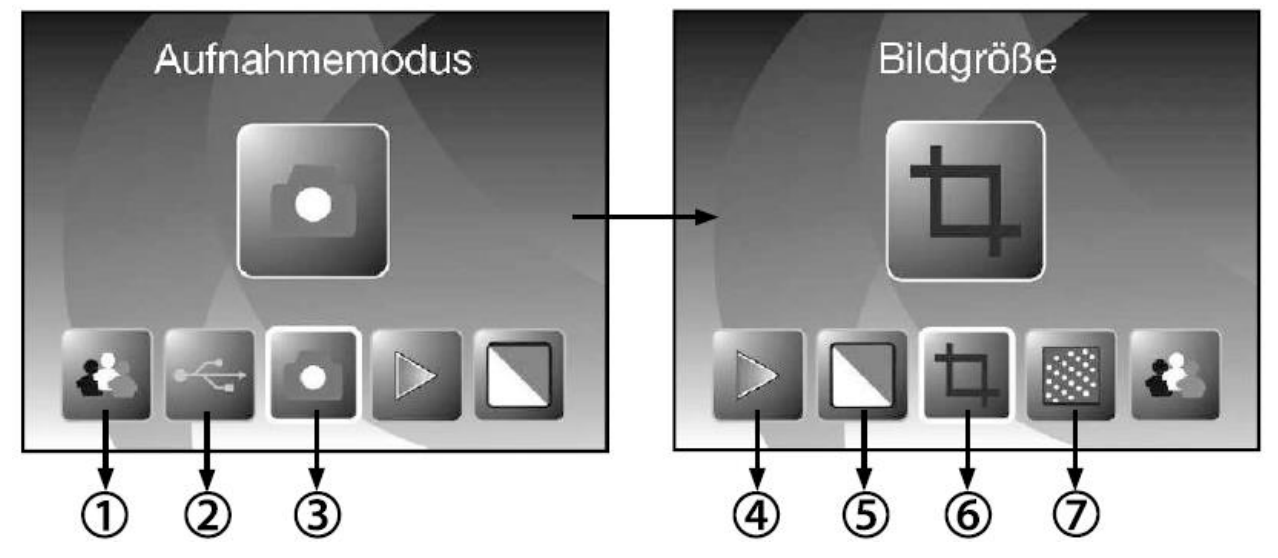

- 1 Nastavenie jazyka
- 2 USB režim
- 3 Režim záznamu 4 Prehrávanie
- 5 Efekt (farebne / čiernobielo)
- 6 Veľkosť predlohy (9x13, 10x15, 13x18)
- 7 Rozlíšenie

Položky menu volíte pomocou tlačidiel "Doľava" a "Vpravo" s potvrdením klávesom "Enter".

### Skenovanie

Zvolením záznamu (Capture mode) a opätovným stlačením klávesy "Enter" sa zobrazí živý náhľad skenovanej predlohy. Teraz môžete stlačením tlačidlami "Sken" uložiť snímku, alebo snímku pred uložením upraviť:

### Manipulácia so snímkou pri skenovaní:

Pred uložením snímky v režime živého náhľadu možno snímkom upraviť jas, farebnosť, alebo ho otočiť alebo prevrátiť.

Tip: Viac možností editácie ponúka menu v režime prehrávania po naskenovaní.

Stlačením tlačidla "Vľavo" prevrátime snímku horizontálne:

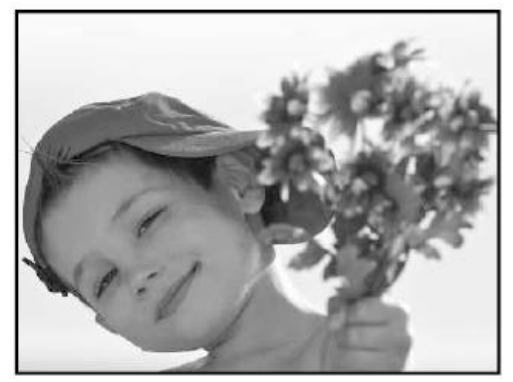

horizontal flipping

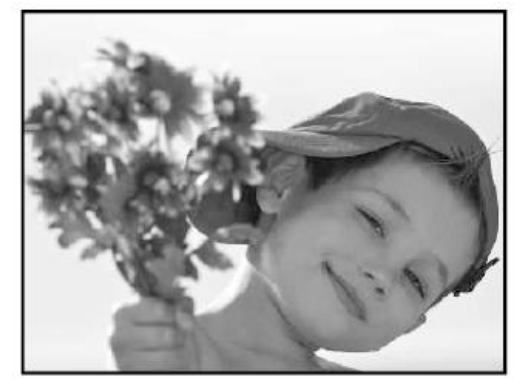

Stlačením tlačidla "Vpravo" prevrátime snímku vertikálne (hore nohami)

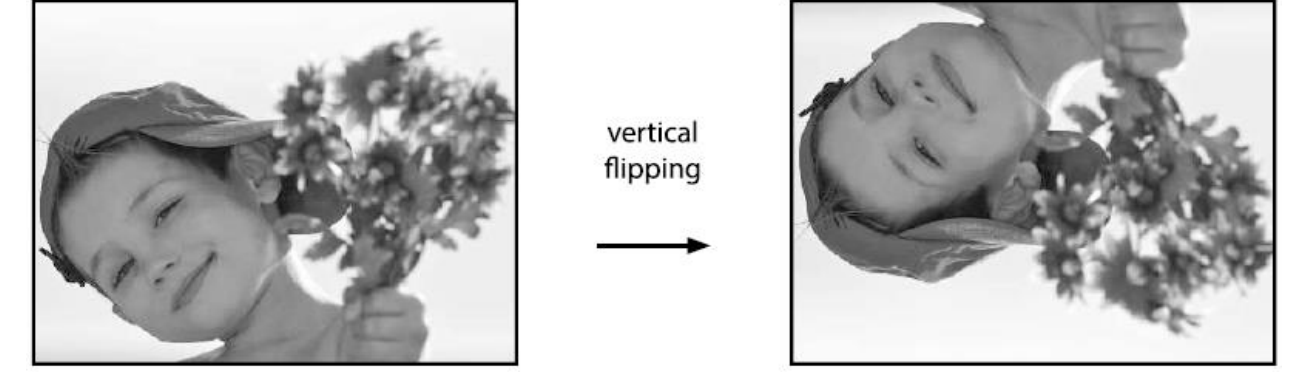

Stlačením klávesy "Enter" vstúpite do menu pre úpravu jasu a farebné korekcie. Zvoľte požadovanú voľbu pomocou kláves "Enter" a "Mode", tlačidlami "Vľavo" a "Vpravo" upravíte hodnoty. Pre použitie tohto nastavenia stlačte "Enter".

Nastavenia sú závislé od režimu skenovaie (typu predlohy) pre každé sa nastavujú zvlášť. Zostanú nastavená do ďalšej zmeny, alebo do vypnutia prístroja. Po zapnutí sú nastavené späť predvolené hodnoty.

### Skenovanie a uložení

Stlačením klávesy "Sken" v režime živého náhľadu spustíte skenovanie predlohy. Po naskenovaniu sa zobrazí na displeji naskenovaný snímok s možnosťami "Uložiť (save)", "zrušiť (cancel)" a "návrat späť (home)".

SCAN

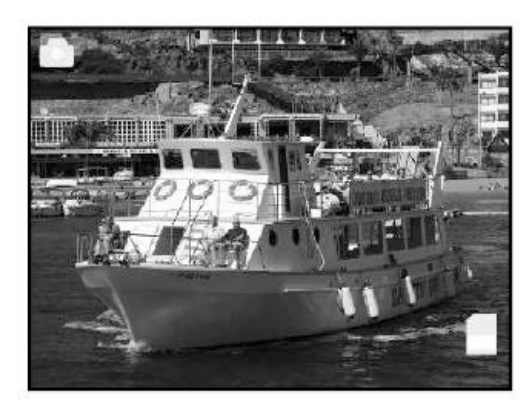

Symboly v menu po naskenovaniu:

- Save: Uložení naskenovanej snímky
- 2- Cancel: Zrušení skenovania
- Home: Návrat do hlavného menu bez uloženia

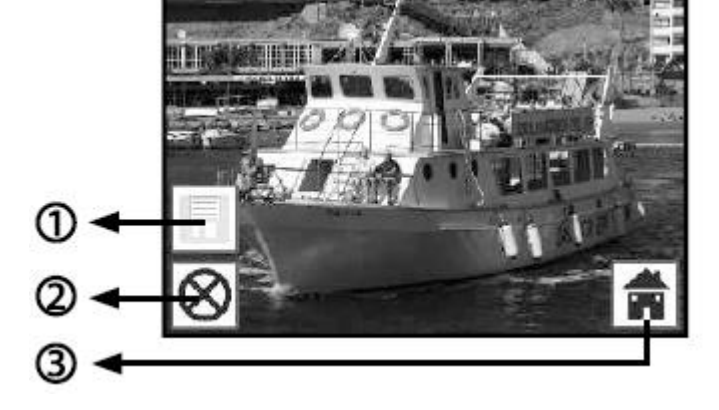

### Skenovanie viacero predlôh

Po "uloženie" alebo voľbe "zrušiť" skener prejde opäť do režimu živého náhľadu. Teraz môžete vložiť ďalšiu fotku, posunúť držiak predlohy na ďalšiu snímku a pokračovať vo skenovaní / ukladanie. Pokial pri skenovaniu dôjde k zaplnenia pamäťovej karty, je to signalizované ikonou "full":

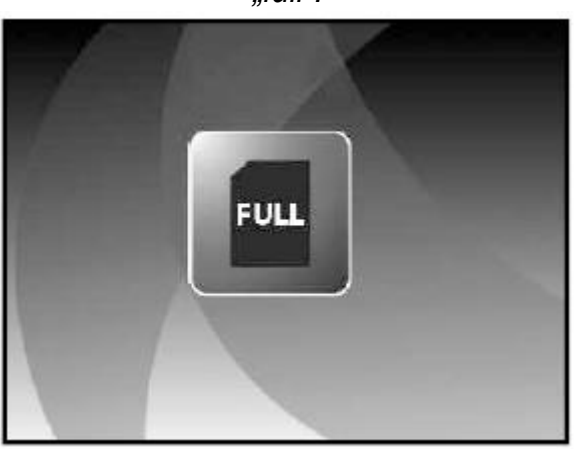

### Prehrávanie (prezeranie) naskenovaných obrázkov

V hlavnom menu zvoľte voľbu "playback" pre spustenie prehliadača snímok.

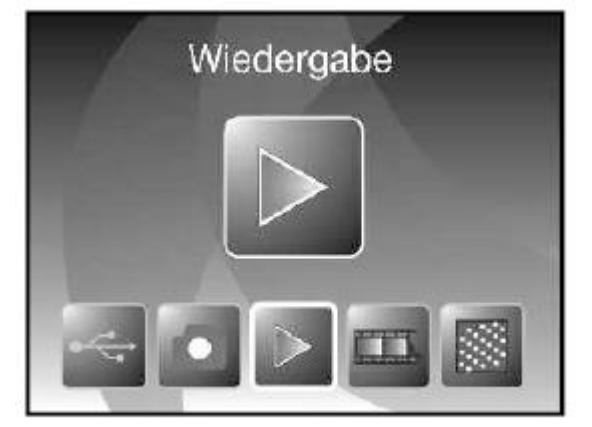

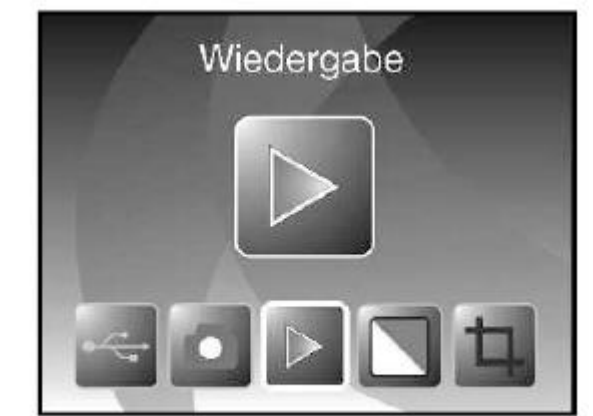

Photo scanner mode

Film scanner mode

or

### automatické prehrávanie

Akonáhle zvolíte režim prehrávania (playback) začnú sa snímky zobrazovať v intervale 2 sekundy. Zobrazia sa len snímky naskenované v tomto skenera, ostatné súbory na karte budú ignorované.

### Ručné prezeranie snímok

Pri spustenom automatickom prehrávania stlačte kedykoľvek kláves "Enter", tým sa prehliadanie zastaví. Klávesmi "Vľavo" a "Vpravo" môžete teraz prechádzať naskenované snímky.

### editácia snímky

Pre editáciu naskenovaného snímke stlačte klávesu "Enter" v režime automatického prehrávania pre vstup do režimu ručného prehliadania. Na požadovanom snímke opäť stlačte klávesu "Enter" pre zobrazenie editačného menu.

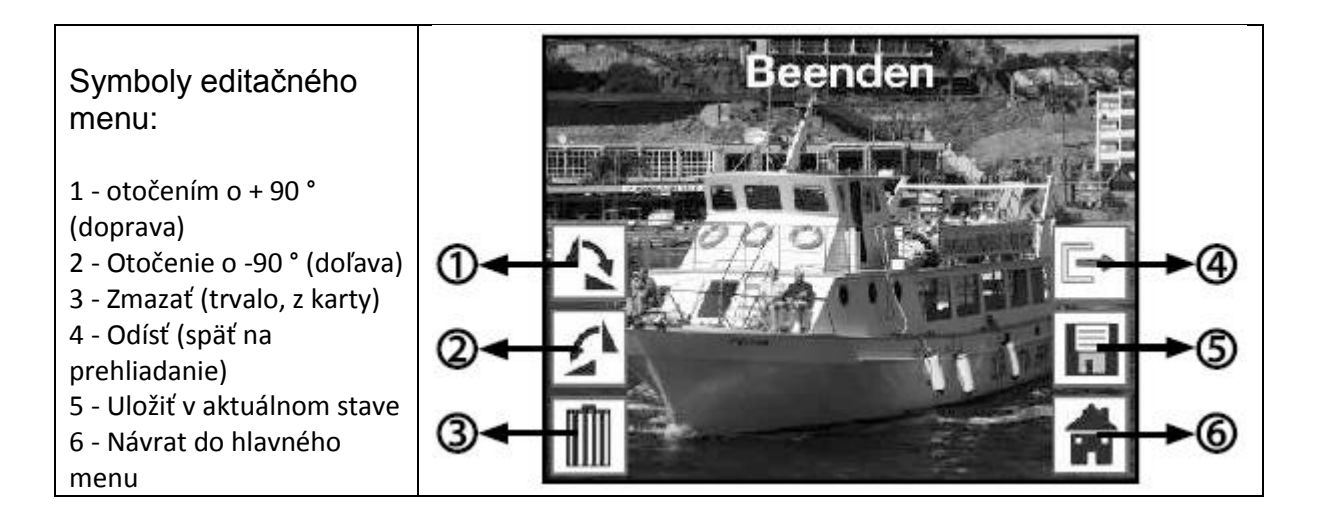

### Otočenie snímky

Pri voľbe otočenie (doľava, alebo doprava) označte príslušnú voľbu v menu a stlačte klávesu "Enter".

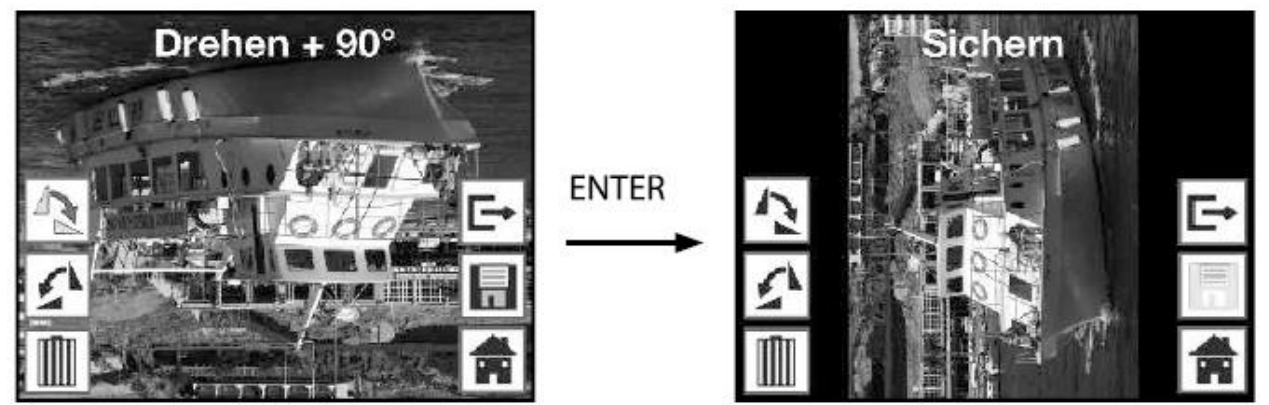

### Uloženie po editáciu

Pre uloženie otočeného snímke zvoľte symbol "uložiť" a stlačte klávesu "Enter". Po uložení je automaticky zobrazený nasledujúci záber pre prípadnú ďalšiu editáciu. zmazanie snímky

Pre zmazanie aktuálnej snímky zvoľte symbol "delete" a stlačte klávesu "Enter". Snímka bude zmazaný a zobrazí sa ďalšia snímka v poradí.

Pozor: snímky sú zmazané z karty trvale a nie je možné ich už obnoviť.

### Voľba typu predlohy (iba v režime skenovaním filme)

V závislosti na skenovaním filmu, alebo negatívu treba v režime skener filme nastaviť správny typ predlohy. V hlavnom menu zvoľte symbol "Film type" a stlačte klávesu "Enter".

### Zobrazí sa menu s volbou typu predlohy:

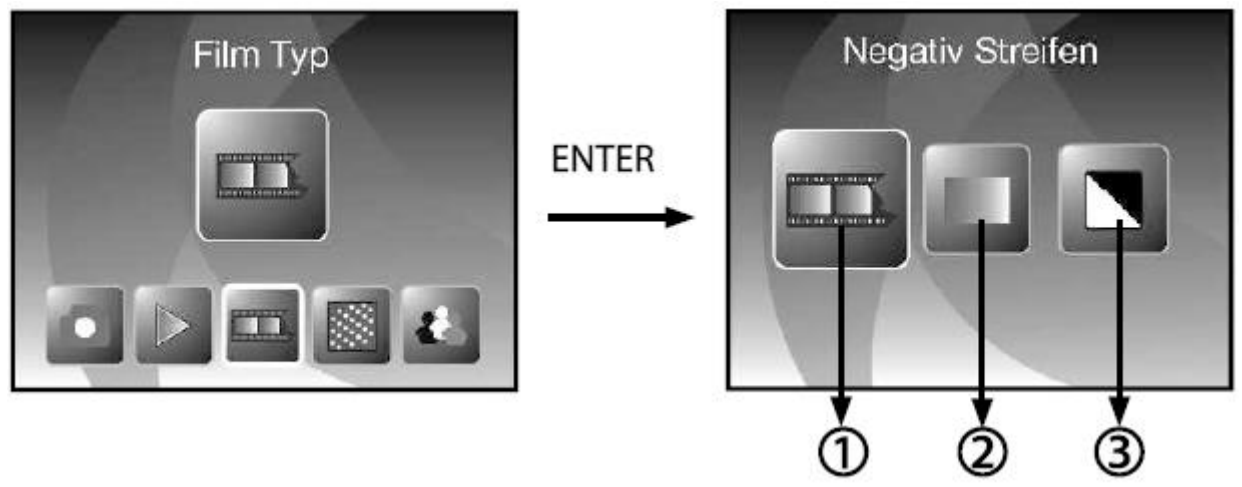

1- Farebný negativ, 2- diapozitiv, 3- Černobiely negatív

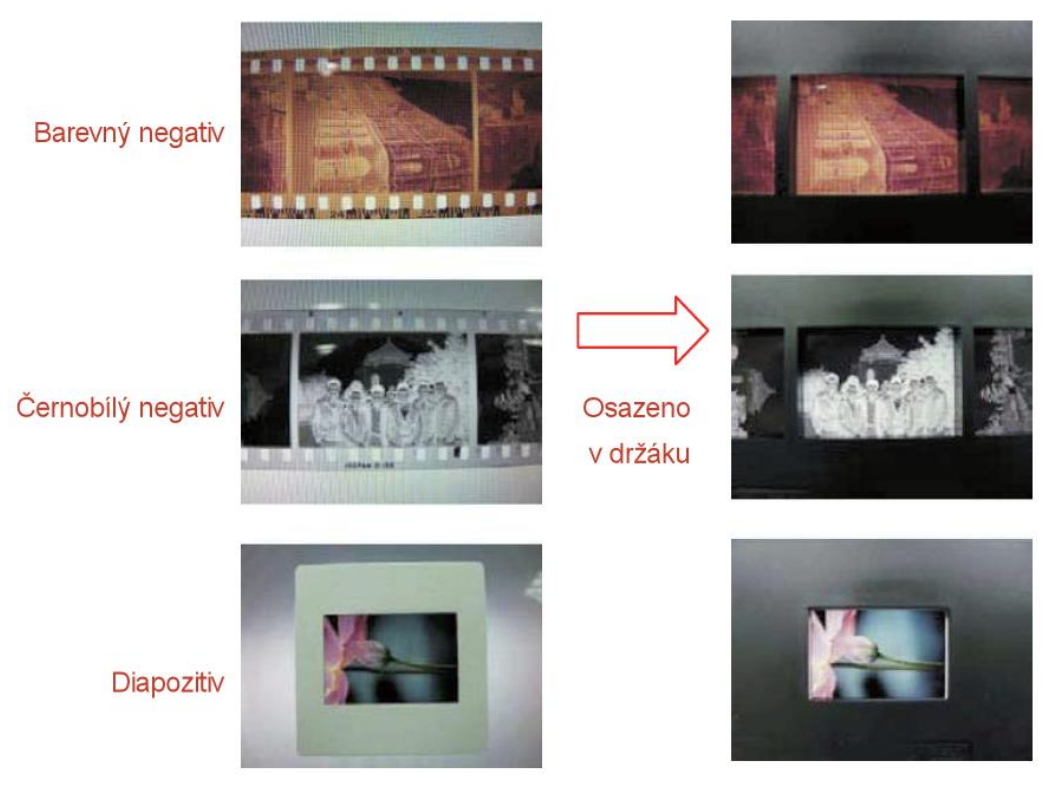

### Príklad predlohy:

### Voľba formátu fotografie (iba v režime skener fotografií)

V režime skener fotografií môžete do držiaka fotografií upevniť rôzne formáty fotografií a ďalších predlôh. Pre správne naskenovaním štandardných formátov fotografií je potrebné nastaviť formát vo skenera.

V hlavnom menu zvoľte symbol "Image size" (veľkosť fotografie) a stlačte "Enter".

Zobrazí sa nasledujúce menu voľby rozmeru:

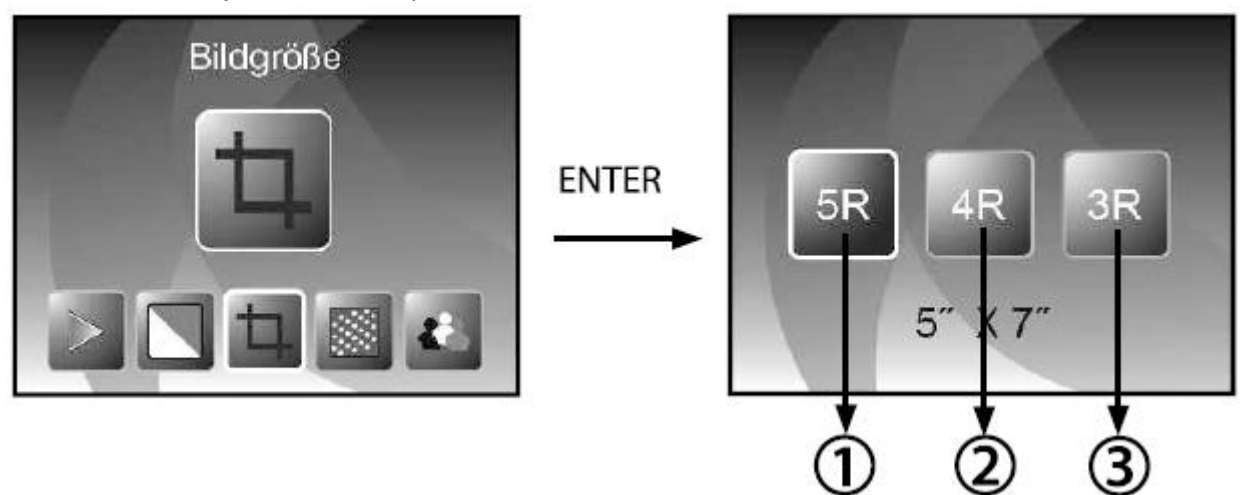

 $1 - 5^{\circ}x7^{\circ}$  (5R) foto 13x18cm 2 - 4<sup>\earrow</sup>x6<sup>\earrow</sup> (4R) foto 10x15cm 3 - 3<sup>1</sup>/<sub>2</sub><sup>\earrow</sup>x5<sup>\earrow</sup> (3R) foto 9x13cm

Zvoľte požadovaný rozmer a stlačte klávesu "Enter".

### nastavenie rozlíšenia

Skener disponuje senzorom s 5.1 megapixelmi. Môžete zapnú interpoláciu pre dosiahnutie rozlíšením 10 megapixelov.

Snímky sú skenované v rozlišovacou schopnosťou (5M) 2760x1840 pixel, so zapnutou interpoláciou sú potom ukladané v Rozlíšenie 3900x2600 pixel.

V režime skener fotografií potom Rozlíšenie závisí od veľkosti predlohy.

| 5Megapixel |                 | 10Megapixel |                 |
|------------|-----------------|-------------|-----------------|
| 9x13 cm    | 2592x1728 pixel | 9x13 cm     | 3648x2432 pixel |
| 10x15 cm   | 2592x1728 pixel | 10x15 cm    | 3648x2432 pixel |
| 13x18 cm   | 2592x1850 pixel | 13x18 cm    | 3648x2604 pixel |

Pre zmenu Rozlíšenie v hlavnom menu vyberte voľbu "Resolution" a vyberte medzi 5M natívnym a 10M interpolovanými rozlíšením.

### Voľba jazyka

Skener disponuje niekoľkými jazykmi ovládanie menu. V hlavnom menu vyberte voľbu "language" a stlačte "Enter". Označte požadovaný jazyk a stlačte "Enter" pre prepnutie jazyka.

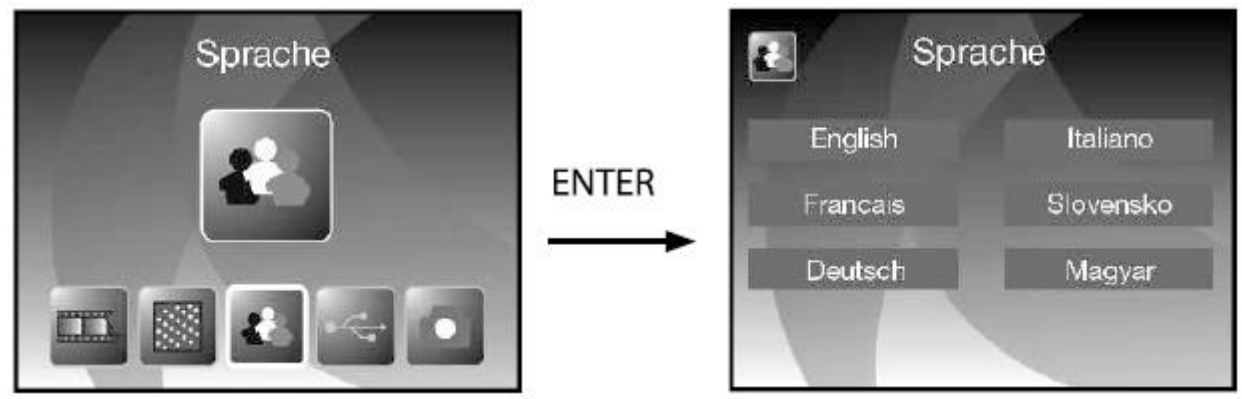

### USB režim

Po dokončení skenovania môžete vykopírovat fotografie z SD karty vloženej do skenera pomocou USB kábla pripojeného k vášmu PC.

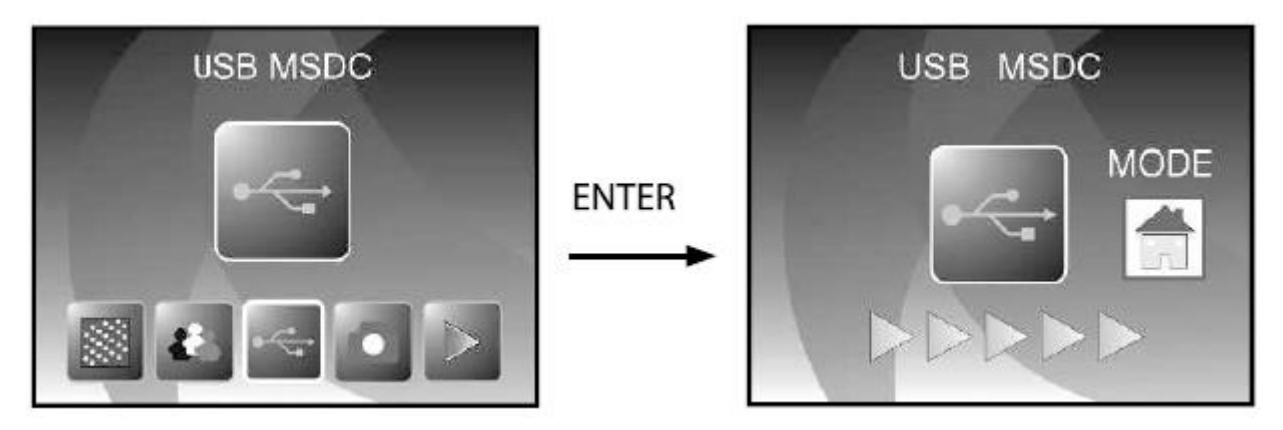

Zvoľte USB režim v hlavnom menu. Po stlačení tlačidla OK sa skener prepne do režimu veľkokapacitného úložiska a na vašom počítači sa detekuje ako nová disková jednotka. Potom môžete jednoducho kopírovať obvyklou cestou.

### Špecifikácie skeneru Rollei DF-S 240 SE

| Snímací senzor     | 5.1 Mpixel CMOS senzor          |  |
|--------------------|---------------------------------|--|
| Rozlíšenie skeneru | 1800dpi, 2400dpi interpolací    |  |
| Farby              | 24bit                           |  |
| Displej            | Farebný 2.4" TFT LCD            |  |
| Interná pamäť      | 24MB                            |  |
| Podpora kariet     | SD/MMC až 32GB                  |  |
| Ostrenie           | F3.6; F4.83                     |  |
| Korekcia jasu      | Automatická, manuální           |  |
| Korekcia farieb    | Automatická, manuální           |  |
| Zdroj svetla       | 7x LED                          |  |
| Rozhranie          | USB 2.0, TV výstup              |  |
| Režim úložiska     | Vysokokapacitné úložisko / MSDC |  |
| Napájanie          | 5V adapter, alebo cez USB port  |  |
| Rozmery            | 220x208x147mm                   |  |
| Hmotnosť           | 1.2 kg                          |  |

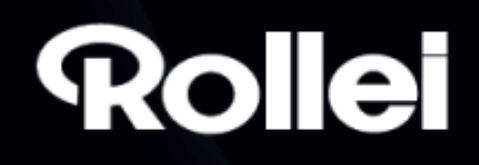

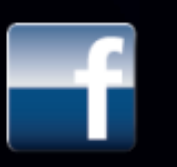

facebook.com/RolleiCZ

www.Rollei.cz